## Step 9: Methods 设置

◆双击模型树节点 Solution Methods, 右侧面板中设置 Pressure-Velocity Coupling Scheme 为 PISO, 如图 5-49 所示。

| ask Page                   | ×          |
|----------------------------|------------|
| Solution Methods           |            |
| Scheme                     |            |
| PISO <1                    |            |
| Skewness Correction        |            |
| 1                          | *          |
| Neighbor Correction        |            |
| 1                          | (A)<br>(Y) |
| Skewness-Neighbor Coupling |            |

图 5-49 设置求解算法

## Step 10: Controls 设置

初步计算时可采用默认设置。后续若存在计算收敛困难,可调整亚松弛因子。

Step 11: Monitors 设置

保持默认设置。

## Step 12: Initialization 设置

这里初始化分为两步,首先全局初始化,之后采用 patch 设置水的存在。

◆双击模型树节点 Solution Initialization,右侧面板中选择 Standard Initialization,设置 Compute from 为 top,确保下方初始值中 air Volume Fraction 参数值为 1。

\* 单击 Initialize 按钮进行全局初始化。

## Step 13: Mark 区域

将初始时刻有水的区域 Mark 出来,然后在初始化面板中进行 Patch。

◆选择主菜单 Setting Up Domain,选择工具选项 Mark/Adapt Cells Region..., 弹出区 域标记对话框,如图 5-50 所示。

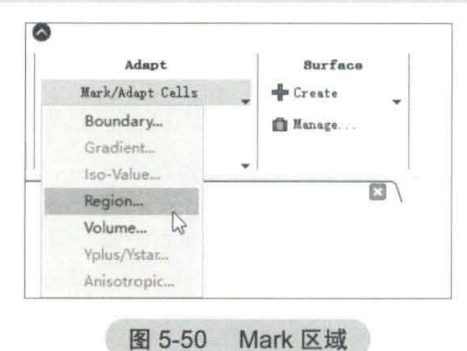

\* 设置 Input Coordinates 为 (-0.02, -0.1), (0.3, 0.28), 单击按钮 Mark 进行标记, 如图 5-51 所示。